## **ML4K** Tutorial

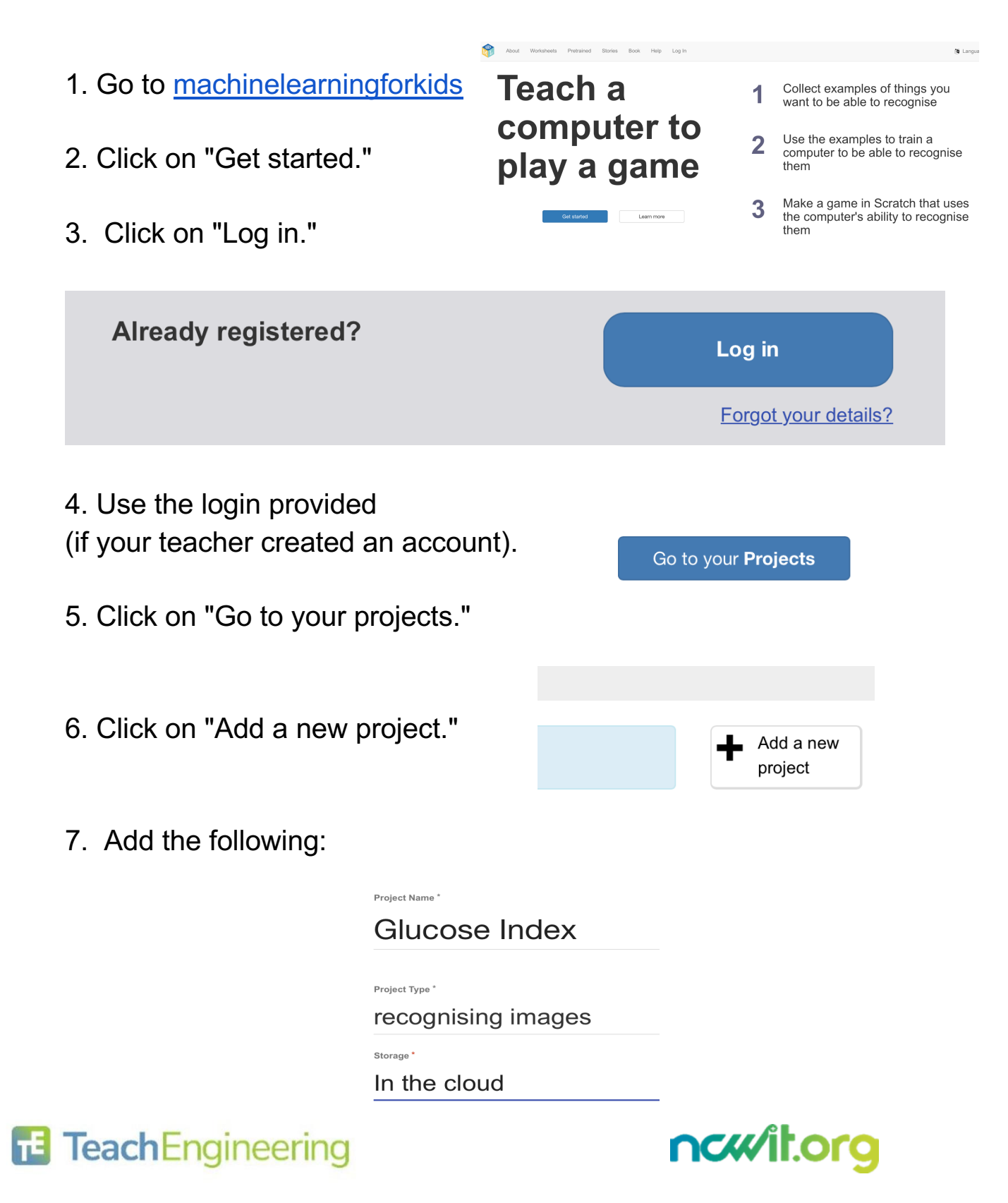

- 8. Click on "Create" at the right bottom of the page.
- 9. Click inside your project to open it.

| Glucose Index<br>Recognising images |                                                                               |                                                                                    |                                                                                |
|-------------------------------------|-------------------------------------------------------------------------------|------------------------------------------------------------------------------------|--------------------------------------------------------------------------------|
| 10. Click on "Train."               |                                                                               |                                                                                    |                                                                                |
| Train         Train                 |                                                                               |                                                                                    |                                                                                |
| 11. Add a new label.                |                                                                               | Add new label                                                                      |                                                                                |
| 12. Create these categories:        | Low_Glucose<br>Drag pictures from other browser<br>windows and drop them here | Moderate_Glucose<br>Drag pictures from other browser<br>windows and drop them here | High_Glucose<br>Drag pictures from other browser<br>windows and drop them here |

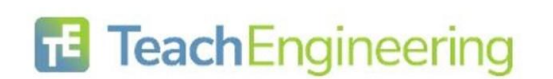

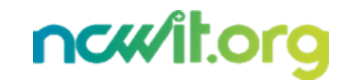

13. Click on the webcam and then on "Allow" to start adding pictures in the correct categories.

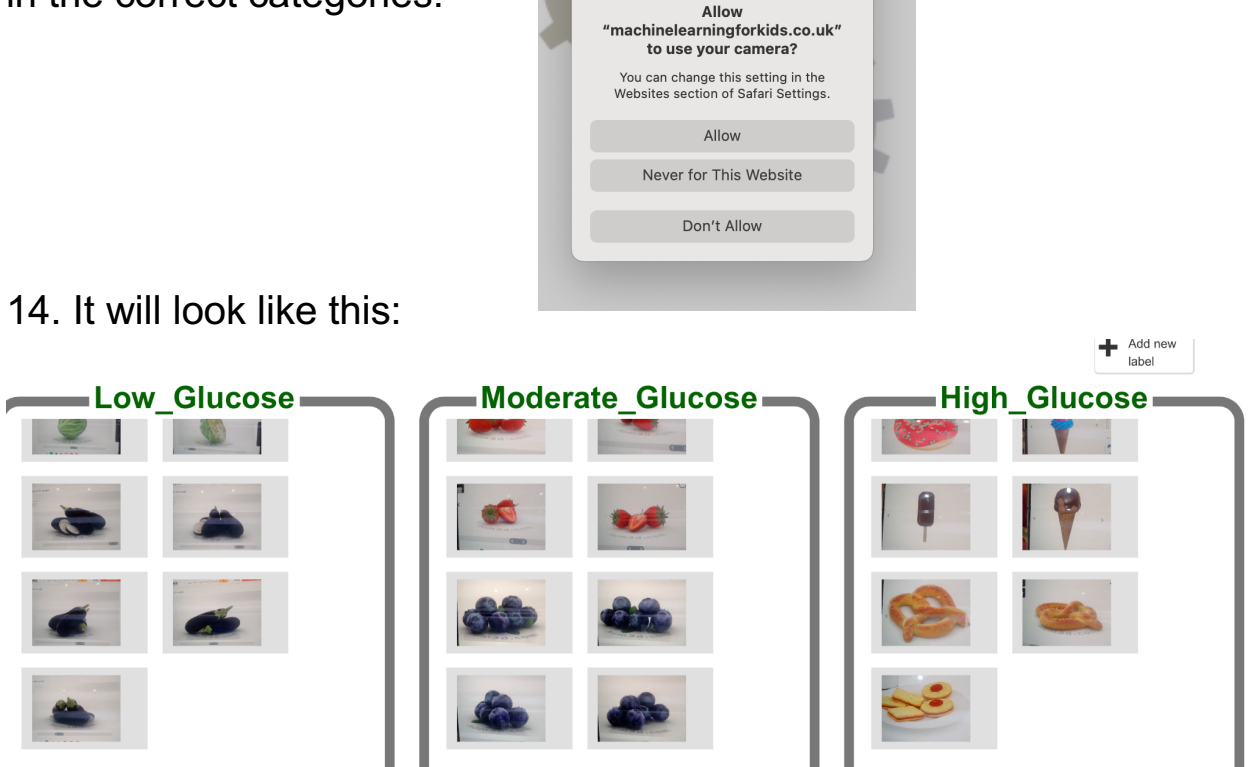

15. Click on "Back to project."

## Back to project

16. Click on "Learn & test."

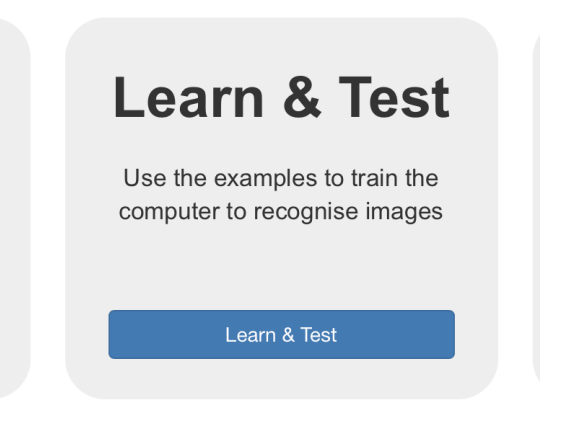

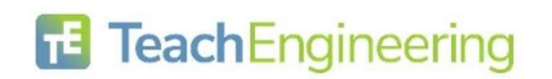

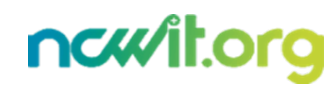

Name:

**Class:** 

Once finished, click on "Go back to project."

| 17. Click on "Train new machine   |                                                                                                    |
|-----------------------------------|----------------------------------------------------------------------------------------------------|
| learning model."                  | What have you done?                                                                                                    |
| -                                 | You have collected examples of images for a computer to use to<br>recognise when images are Low_Glucose, Moderate_Glucose or    |
|                                   | High_Glucose.<br>You've collected:                                                                                              |
|                                   | <ul> <li>25 examples of Low_Glucose,</li> <li>24 examples of Moderate_Glucose,</li> <li>13 examples of High Glucose,</li> </ul> |
|                                   | - To examples of high_oldcose                                                                                                   |
|                                   | Info from training computer                                                                                                    |
| 18 Click on "Test with webcam"    |                                                                                                    |
| and hold a nicture                | Train new machine learning model                                                                                                |
|                                   |                                                                                                    |
| 10 Click on "Go back to project " |                                                                                                    |
| 19. Click off CO back to project. |                                                                                                    |
| 20 Click on "Make"                | Maka                                                                                                    |
| 20. Click off Make.               | Make                                                                                                    |
|                                   | the machine learning model you've trained to make<br>game or app, in Scratch or Python                                          |
|                                   |                                                                                                    |
|                                   | Make                                                                                                    |
|                                   |                                                                                                    |
|                                   |                                                                                                    |
| 21 Click on "Scratch 2 "          | Back to project                                                                                                    |
| 21. Click off Schalen 5.          | Onen in Serate 2                                                                                                    |
|                                   |                                                                                                    |
|                                   | Your project will add these blocks to Scratch                                                                                   |
|                                   |                                                                                                    |
|                                   |                                                                                                    |
| 22 Click "Open in Seretch 2 "     | machine learning model recognises it as.                                                                                        |
| 22. Click Open in Scratch 5.      | recognise image (confidence)                                                                                                    |
|                                   | recognises the type of images. (As a number from 0 - 100).                                                                      |
|                                   |                                                                                                    |
|                                   |                                                                                                    |

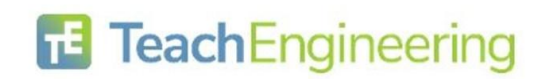

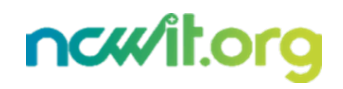

23. In Scratch, click on "Project templates."

| SCRATCH     | 🔹 Settings 🝷 | 루 File 🔻             | 🖉 Edit 👻 | Project templates | Share |
|-------------|--------------|----------------------|----------|-------------------|-------|
| Code        | J Costumes   | <b>البار)</b> Sounds |          |                   |       |
| Motion Moti | on           |                      |          |                   |       |

24. Scroll down and find "Judge a book" tutorial.

| Recognizing images as sci_fi, thrillers or 2 other classes | Recognizing images as sci_fi, thrillers or 2 other classes                                                                                                    |
|------------------------------------------------------------|----------------------------------------------------------------------------------------------------|
|                                                            | Image: solution of the solution of the solution |

25. Click on "Sci-fi" and then click on "Costume" on the top left to change the name to our category.

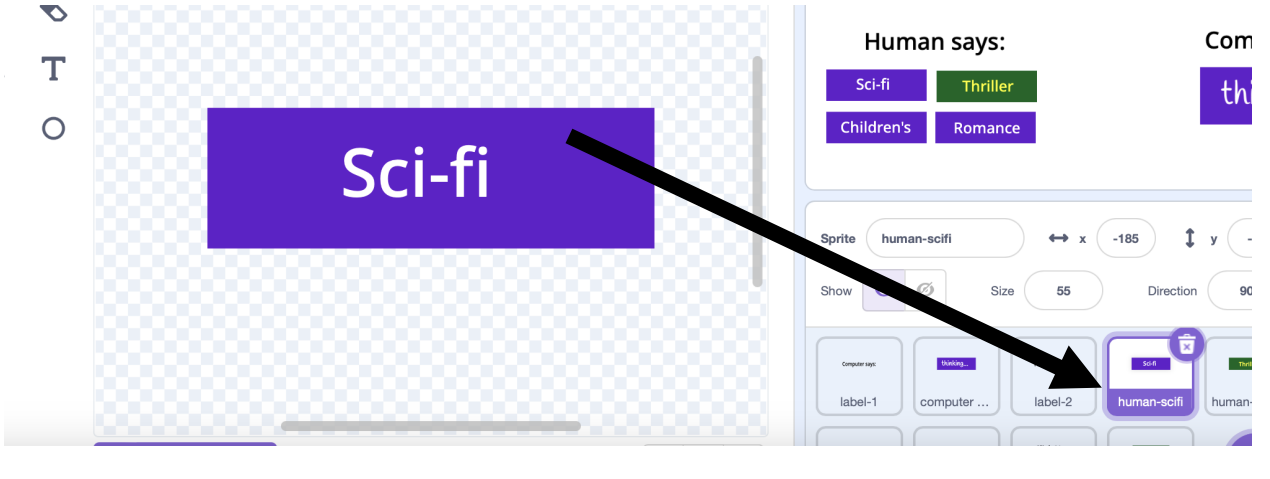

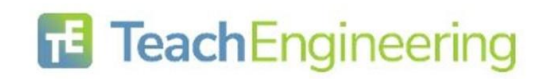

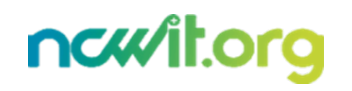

26. Rename all three and delete one.

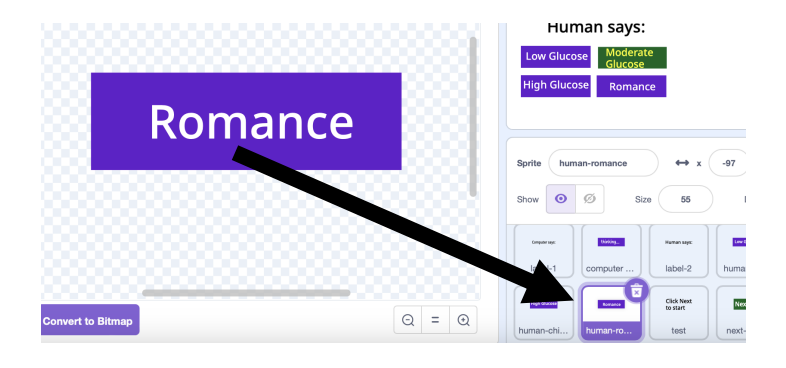

Rename sprite too.

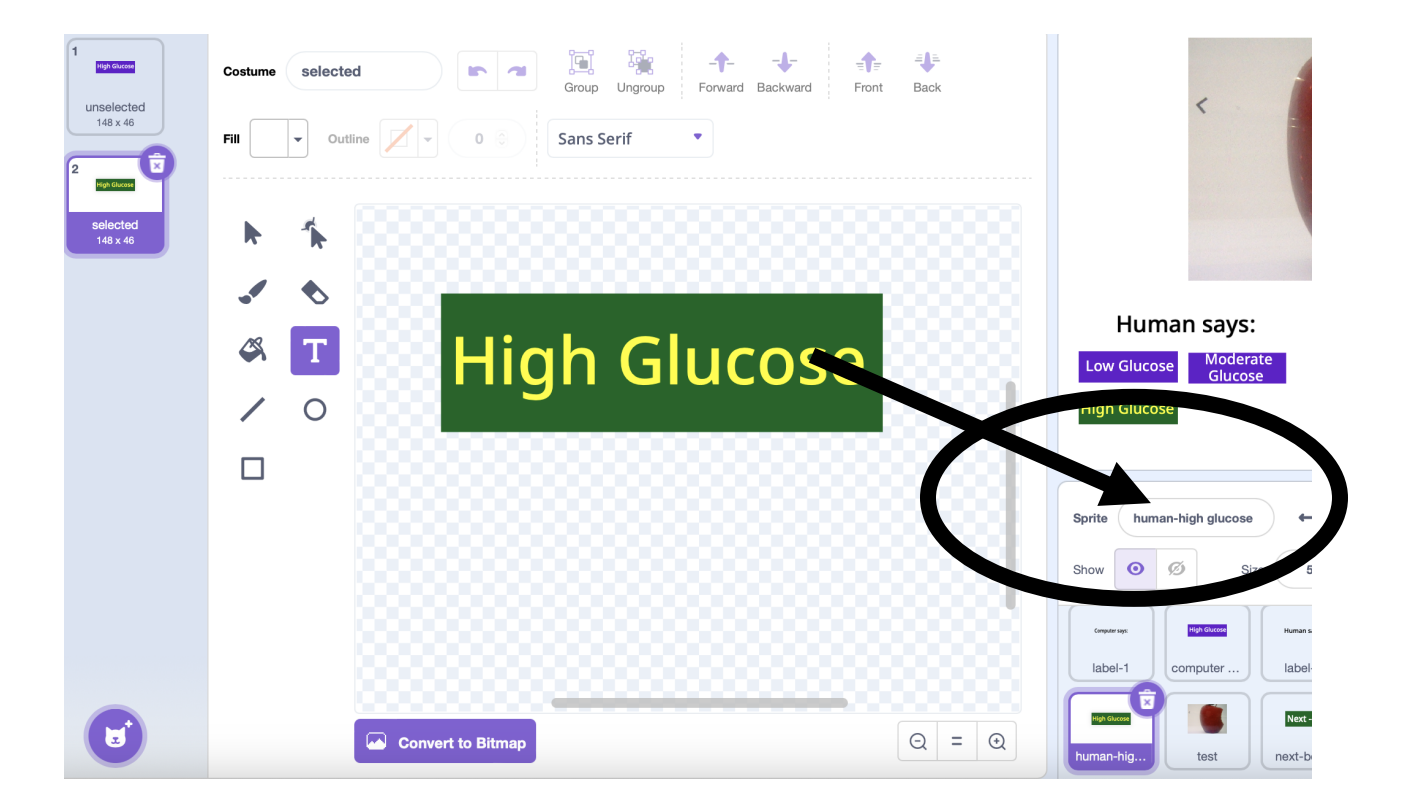

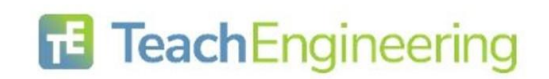

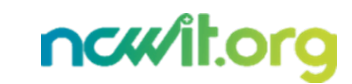

27. Click on the "test" sprite and "code."

| 🔚 Co     | de 🧹 Costumes                  | () Sounds        |           |             |           |  |    |         |          |         |           |             |        |                |                        |
|----------|--------------------------------|------------------|-----------|-------------|-----------|--|----|---------|----------|---------|-----------|-------------|--------|----------------|------------------------|
| Votion   | Motion                         |                  | when      | clicked     |           |  |    |         |          |         |           | Click Notes | ext    |                |                        |
| Looks    | move 10 steps                  |                  | switch c  | ostume to   | test-0 🔻  |  |    |         |          |         |           |             |        |                |                        |
| Sound    | turn C <sup>4</sup> 15 degree: |                  |           | · · ·       |           |  |    |         |          |         |           |             |        |                |                        |
| Events   | turn 🔊 15 degrees              |                  | when I re | eceive ne   | w-picture |  |    |         |          |         |           |             |        |                |                        |
| Control  | go to random position          | 1 -              | next cos  | tume        | 10        |  |    |         |          |         | -         | *           |        |                |                        |
| ensing   | go to x: -2 y: 73              |                  | broadca   | st classifi |           |  | << | - recog | nise ima | ge bloc | k will go | here        | н<br>1 | Hum            | an says                |
| perators | glide 1 secs to r              | andom position 👻 |           |             |           |  |    |         |          |         |           |             | 1      | High Glucos    | Glucos<br>Glucos       |
| ariables | glide 1 secs to x:             | -2 y: 73         |           |             |           |  |    |         |          |         |           |             |        |                |                        |
| y Blocks | point in direction 90          |                  |           |             |           |  |    |         |          |         |           |             |        | Sprite test    |                        |
| mages    | point towards mouse            | -pointer -       |           |             |           |  |    |         |          |         |           |             |        | Show           | ø s                    |
| ilucose  |                                |                  |           |             |           |  |    |         |          |         |           | •           |        | Computer says: | thinking               |
| INGOA    | change x by 10                 |                  |           |             |           |  |    |         |          |         |           | 0           |        | label-1        | computer               |
| z'       | set x to -2                    |                  |           |             |           |  |    |         |          |         |           | =           |        | High Glucose   | Click Next<br>to start |

28. Click on the last button to add the "recognize image (label)" and "costume image" blocks.

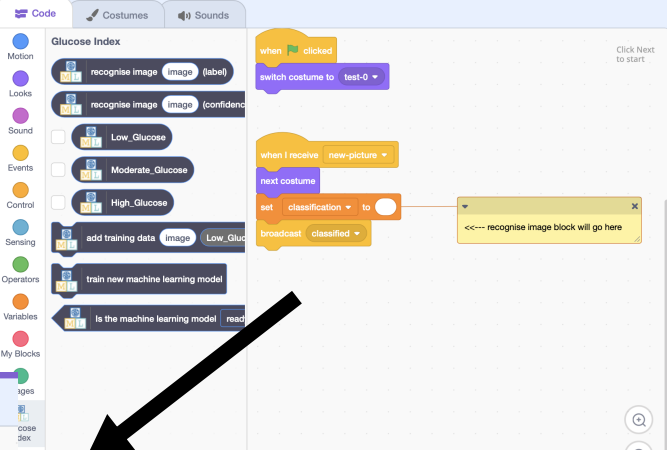

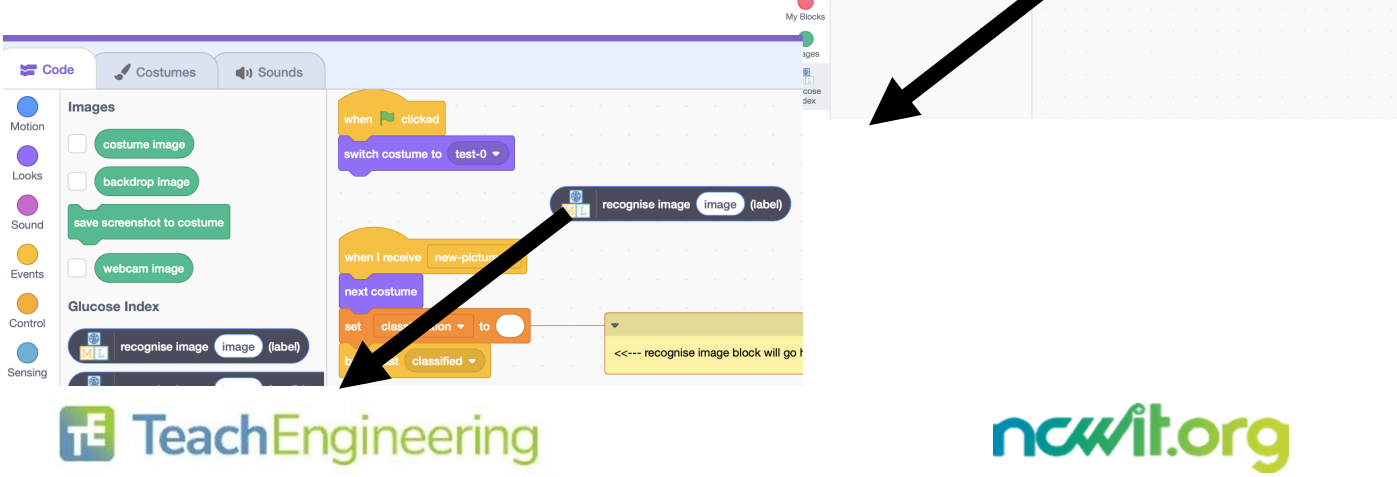

Name:

## 29. It will look like this:

|         |      | н н<br>П |      |      |        |        |          |          | I receive  | when |
|---------|------|----------|------|------|--------|--------|----------|----------|------------|------|
|         |      | K        |      |      |        |        |          |          | costume    | next |
| (label) | mage | ime ima  | cost | lage | ise in | recogr | 8<br>M L | ion 🔹 to | classifica | set  |
|         |      |          |      |      |        |        |          | sified - |            |      |
|         |      |          |      |      |        |        |          |          |            |      |

30. Click the "Costume" tab and then click "Upload" costume.

| Image: The Edit         Project templates         # Tutorials         Scratch Project         Bare         () See Project Page                                                                                                    | 🖉 Give Feedback 🗂 🐻 scratch-cat 🔻                                                                                                 |
|----------------------------------------------------------------------------------------------------|----------------------------------------------------------------------------------------------------|
| Str Code Costumes de Sounds                                                                                                    | N 🛛 🖉 🗙                                                                                                    |
| 1     Destume     test-0     Im     Im <th>Click Next<br/>to start Next<br/>Human Says: Computer says:<br/>Tarris New New Next</th> | Click Next<br>to start Next<br>Human Says: Computer says:<br>Tarris New New Next                                                  |
| Click Next<br>to start                                                                                                    | test     Shape       x     y     73       Werewer     Stage       Label-1     compute_       1     Stage       Notement     Stage |
|                                                                                                    | Name_<br>Name_<br>Name_                                                                                                    |
| Backpack                                                                                                    |                                                                                                    |

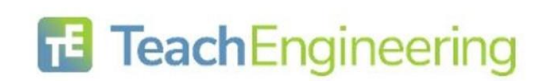

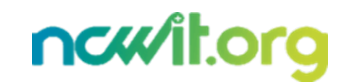

Name:

31. Click on the "camera" and take pictures of foods you will find inside the envelope provided.

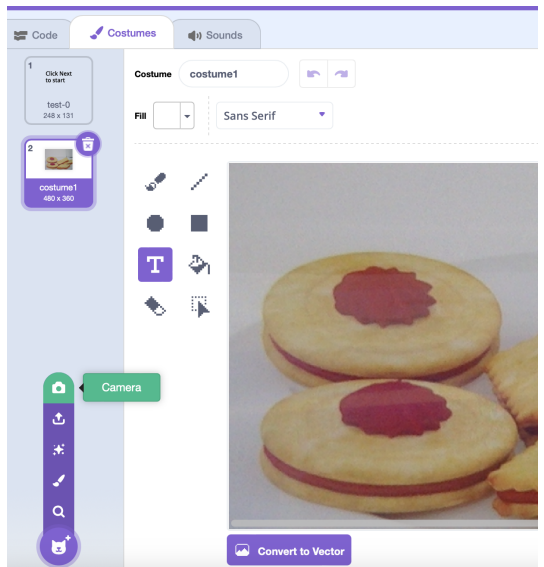

32. Click on "computer guess" sprite and click on Costume.

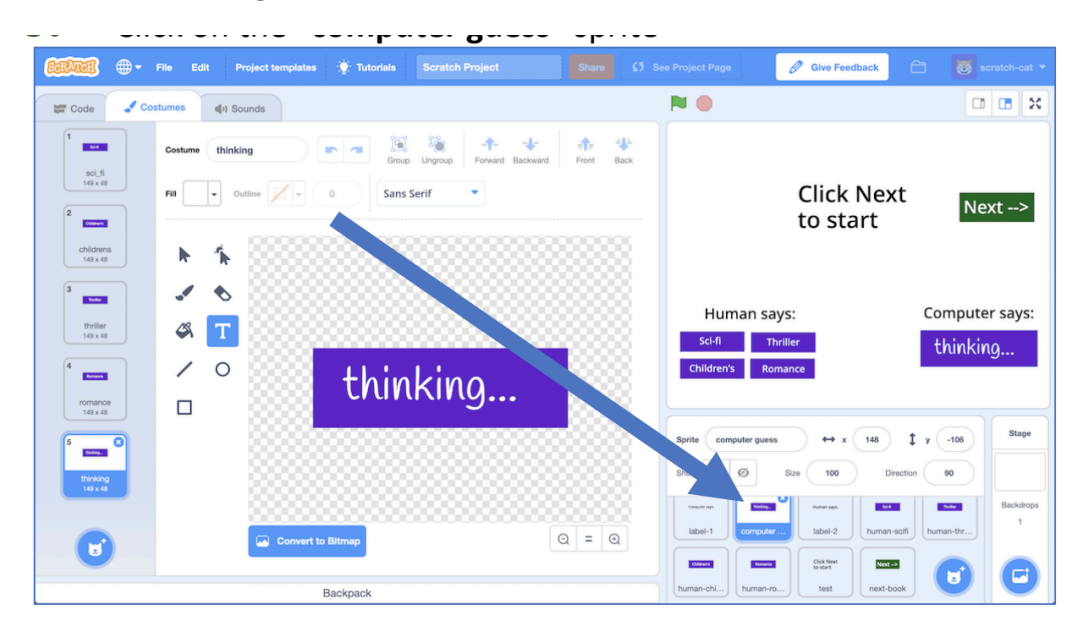

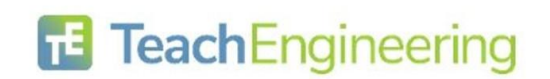

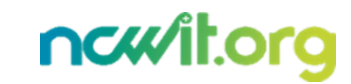

## 33. Change the categories and delete the extra.

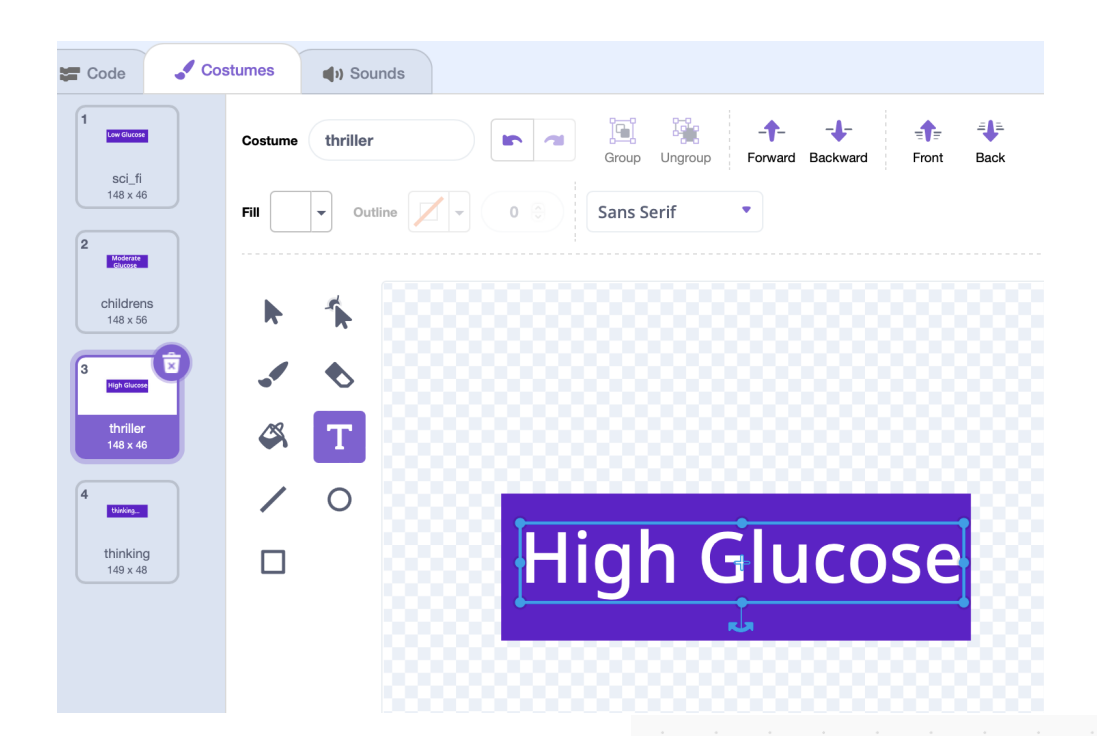

34. Then, click on Code and copy this code:

Run the code!

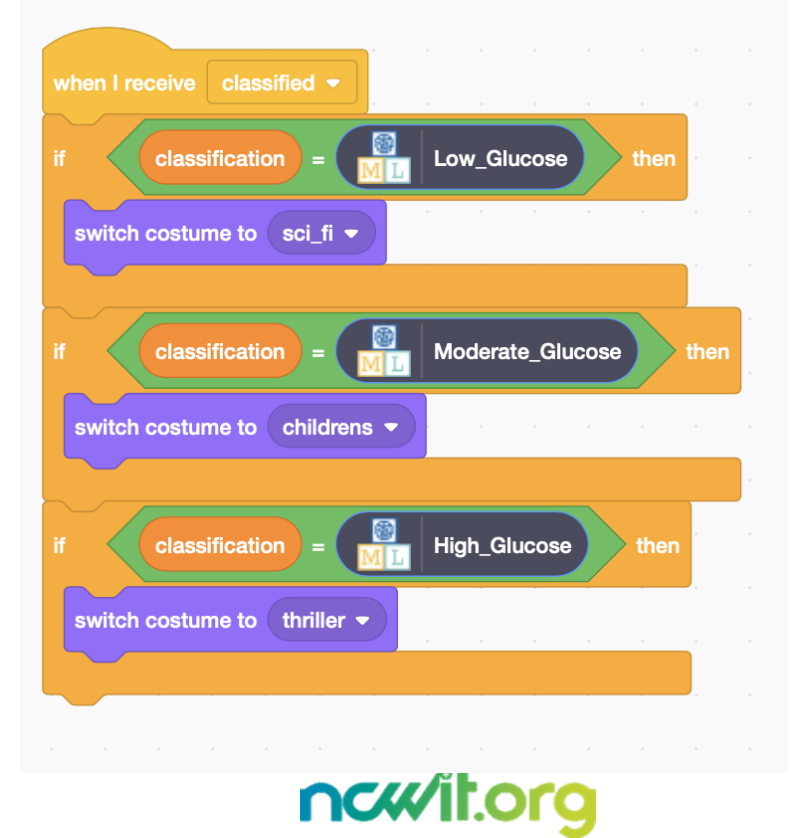

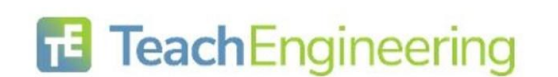